# Core-

Core-CT 9.1 contains several enhancements to the Payment Worksheet:

- The ability to enter dispute information for an item on the **Detail 5** tab in the **Item List** grid on the **Worksheet Application** page
- The ability to sorts rows in the Item List on the Payment Worksheet Application page
- Additional options in the **Row Selection** drop down list for the rows that appear in the Item List grid on the **Payment Worksheet Application** page

# Navigation:

Accounts Receivable > Payments > Apply Payments > Create Worksheet > Worksheet Application Accounts Receivable > Payments > Apply Payments > Update Worksheet > Worksheet Application

# **Disputes**

In Core-CT 9.1 users can enter dispute information (Amount, Dispute Date, and Reason) on the **Detail 5** tab in the **Item List** grid. Information entered in the **Dispute Amount**, **Dispute Reason**, and **Dispute Date** fields also displays on the Details 1 page for an item. Similarly, dispute information entered on the **Details 1** page displays on the **Detail 5** tab in the **Item List** on the **Worksheet Application** page.

| Item List      |              |          |          |          |           |                     | _                 |                   |              |                   |       |
|----------------|--------------|----------|----------|----------|-----------|---------------------|-------------------|-------------------|--------------|-------------------|-------|
| Detail 1       | Detail 2     | Detail 3 | Detail 4 | Detail 5 | Detail 6  |                     |                   |                   |              |                   |       |
| View<br>Detail | Remit<br>Seq | Sel      | Pay Amt  | Cur      | Item ID   | Deduction<br>Reason | Deduction<br>Date | Dispute<br>Reason | Dispute Date | Dispute<br>Amount | Claim |
|                | 1            |          | 1,430.0  | 0 USD    | ST35316 🔍 |                     |                   | PRI 🔍             | 08/20/20     | 100.00            |       |

In Core-CT 8.9, the **Dispute Reason** field displayed on the **Detail 5** tab in view only mode. The **Dispute Date** and **Dispute Amount** fields did not display. Dispute information could only be entered on the **Details 1** page.

| Item | ı List      |               |         |          |          | -        | -                   |                   |                   |                        | Customize  | 1 Einc |
|------|-------------|---------------|---------|----------|----------|----------|---------------------|-------------------|-------------------|------------------------|------------|--------|
|      | Detail      | 1             | Detai 2 | Detail 3 | Detail 4 | Detail 5 | Detai               | 6                 |                   |                        | -          |        |
|      | Remi<br>Seg | li <u>Sol</u> | Pay Amt | Cur      |          | Item.ID  | Deduction<br>Reason | Deduction<br>Date | Dispute<br>Reason | <u>Claim</u><br>Number | Claim Date | Pro    |
|      | 1           |               | 550.00  | USD      | 1381     | Q        |                     |                   |                   |                        |            |        |

# **Sorting Rows**

The **Row Sorting** group box is new to Core-CT 9.1. This group box contains a drop down with four options:

- Clear Highlights
- Due Date
- Highlight Duplicate
- Item

To use this drop down

#### 1. Click the Sort All By drop down list arrow

| <b>Tiom Disp</b> | alay Contr   | rol       |               |         |            | Row Sor      | ting  |      |          |          | -      | -             |      |            |     |
|------------------|--------------|-----------|---------------|---------|------------|--------------|-------|------|----------|----------|--------|---------------|------|------------|-----|
| Display:         |              | All items | ~             | Go      | ) <u>s</u> | Sort All     | By:   | iter | n        |          | *      | Go            |      |            |     |
| them List        |              |           |               |         |            |              |       |      |          | Personal | ce 1 F | ed I Vermitel | 日日日  | freld 1 of | 4D  |
| Detail 1         | Detail 2     | Detail 3  | Detail 4 Deta | 655) (S | Detail 6   |              |       |      |          |          | _      |               |      |            |     |
| View<br>Detail   | Remit<br>Seq | Sel       | Pay Amt       | Cur     | Item ID    | Item<br>Line | Unit  |      | Customer | Туре     |        | Reason        | Diac | Disc Amt   |     |
| IN.              | 1            | Ð         | 1,442.74      | USD     | ST34672    | Q 1Q         | SOSM1 | 19   | PDS001   | PY       | 19     | 12            |      |            | + - |

# 2. Select an item from the drop down list

| Rem Disp              | ay Contr     | ol        |               |       |          | Row Sor       | ting  |      |                  |    |   |               | 1           |            |    |      |
|-----------------------|--------------|-----------|---------------|-------|----------|---------------|-------|------|------------------|----|---|---------------|-------------|------------|----|------|
| Display:              |              | All Items | ~             | Go    | S        | Sort All      | By:   | Iter | m                |    | * | Go            |             |            |    |      |
| Item List<br>Detail 1 | Detail 2     | Detail 3  | Detail 4 Deta | 15 00 | Detail 6 |               |       | Cle  | ar Highlights    |    |   | ng I Vers All | <b>₽</b>  # | Test 1 tot | 10 | tant |
| View<br>Detail        | Remit<br>Seq | Sel       | Pay Amt       | Cur   | Item ID  | ittem<br>Line | Unit  | Hig  | hlight Duplicate | 15 |   | Reason        | Disc        | Disc Amt   |    |      |
| -                     | 1            |           | 1,442.74      | USD   | ST34672  | A 18          | SOSM1 | 19   | PDS001           | PY | 9 | R             |             |            | +  | -    |

# 3. Click Go.

| Item Disg      | play Contr   | rol      |               |       | 1212                             |    | Row Sor      | ting                                                                                                    |     |                                                                                                    |     |          |       | -           |        |             |          |
|----------------|--------------|----------|---------------|-------|----------------------------------|----|--------------|----------------------------------------------------------------------------------------------------|-----|----------------------------------------------------------------------------------------------------|-----|----------|-------|-------------|--------|-------------|----------|
| Display:       |              | All tems | ~             | Go    | <b>S</b>                         |    | Sort All     | By:                                                                                                    | Ite | m                                                                                                    |     |          | *     | Go          |        |             |          |
| ttem List      |              | -        |               |       |                                  |    |              |                                                                                                    |     |                                                                                                    | Pr  | rachalic | elEin | I Verse AND | a ; 8: | m El 1-2 of | 7 D Last |
|                | Detail 2     | Detail 3 | Detail 4 Deta | 15    | Detail 6                         |    |              |                                                                                                    |     |                                                                                                    |     |          |       |             |        |             |          |
| View<br>Detail | Remit<br>Seq | Set      | Pay Amt       | Cur   | Item 10                          |    | item<br>Line | Unit                                                                                                    |     | Custome                                                                                                    | er. | Туре     |       | Reason      | Disc   | Disc Amt    |          |
| 11.            | 1            |          | 1.442.74      | USD   | ST34672                          | 19 | 12           | SOSM1                                                                                                    | A   | PDS001                                                                                                    | R.  | PY       | R     | R           |        |             | E        |
| 1000           |              | -        |               | 10000 | Particular and the second second |    | 1            | And the second second s |     | And a lot of a second state of the second state of the second stat |     | - 19     |       |             |        |             |          |

# Sort All By options:

- **Clear Highlights** : Removes any red highlights from rows that were highlighted when the Highlight Duplicates choice was selected. The order of Items on the **Item List** grid does not change when this option is selected.
- **Due Date :** Sorts Items on the **Item List** grid by Due Date. The field displays on **Detail 2** tab of the **Item List** grid.

| Rent Last      |                |         |          |         |          |                           |            |            |                  |                    |              | Description of              | (mg1)              | N PE POLL | 2012-11.10 | 8 |
|----------------|----------------|---------|----------|---------|----------|---------------------------|------------|------------|------------------|--------------------|--------------|-----------------------------|--------------------|-----------|------------|---|
| Detail 1       | Depart         | Denal 3 | Detail 4 | Deter 1 | Detail 6 |                           |            |            |                  |                    |              |                             | Contraction of the | 100       |            |   |
| View<br>Detail | Hervit.<br>3eg | 541     | Pay Ant  | CNE     | Rem (D   | Rem<br>Accounting<br>Date | As Of Date | Due Date   | Discount<br>Date | Discourt<br>Date 1 | Ceys<br>Late | Customer Name               | SubCost            | 3105100   |            |   |
| -              | ,              |         | 1,442.74 | USD     | ST34672  | § 12012011                | 12/01/2011 | 12/01/2011 |                  |                    | 263          | Public Defender<br>Services |                    |           | ±1 =       | 1 |
| -              | 2              |         | 1.442.74 | USD     | \$734672 | 10010011                  | 12/01/2011 | 12/01/2011 |                  |                    | 263          | Public Defender<br>Sentces  |                    |           | .e) =      | 1 |

• Highlight Duplicates: if changes have been made to the worksheet they must be saved before selecting this option (an error message will display if unsaved changes exist). The Highlight Duplicates option works only on those items currently in the Item List grid based on the selection made in the Display drop down list in the Item Display Control group box. Highlight Duplicates highlights in red all items current in the Item List grid that Core-CT 9.1 identifies as duplicates.

| Rem Dise       | ay Contr     | ol        |              |        |          | Row So       | rting    |     |                  |                 |          | 1     |               |          |
|----------------|--------------|-----------|--------------|--------|----------|--------------|----------|-----|------------------|-----------------|----------|-------|---------------|----------|
| Display:       |              | All Items | *            | Go     | S        | Sort Al      | l By:    | Hig | hlight Duplicate | ~               | Go       |       |               |          |
| Item List      |              |           |              |        |          | and a second |          |     | Ð                | massonitan i Ex | diametic | a l a | rest 0 1-2 of | 2 1 Last |
| Detail 1       | Detail 2     | Detail 3  | Detail 4 Del | usi 5  | Detail 6 |              |          |     |                  |                 |          |       |               |          |
| View<br>Detail | Remit<br>Seq | Sel       | Pay Amit     | Cur    | Item ID  | ltem<br>Line | Unit     |     | Customer         | Туре            | Reason   | Disc  | Disc Amt      |          |
| <b>B</b>       | 1            |           | 1,442.74     | 050    | ST34672  | 9. 99        | 908M1    | 9   | P08001           | PY Q            | 2        |       |               | + -      |
| III A          | 4            | 102       | 4 445.71     | E DANK | 0731073  | 0 00         | Inconut. | (0) | CORDER OF        | Dy Q            | 0        |       |               | (H) (H)  |

Core-CT 9.1 compares the following fields to determine duplicates:

- Pay Amt
- **Cur**(rency)
- Item ID
- Item Line
- Unit
- Customer
- Type
- Reason
- Event
- Disc Amt (Discount Amount)
- Item : this option sorts items in the Item List grid by the order in which they were entered in the Item List grid.

# **Row Selection**

Core-CT 9.1 contains several new options in the **Choice** drop down list in the **Row Selection** group box and renames several that existed in Core-CT 8.9. Core-CT 9.1 does not use the options related to discounts.

|                |              |            |                                                                                                    |        |          | Paymen       | it Ac | counting Date: 01/25/201                     | 2 Pi | syment Cur | Tency: | l          | ISD     |
|----------------|--------------|------------|----------------------------------------------------------------------------------------------------|--------|----------|--------------|-------|----------------------------------------------|------|------------|--------|------------|---------|
| Item Activ     | Defi         |            |                                                                                                    |        |          | Row Sele     | sctic | 15                                           |      |            | 202    |            |         |
| Entry Typ      | e:           | Pay An Ite | m. 🗸                                                                                                    | Reason | e   🧟    | Choice:      |       | Select Range of items                        | ¥    | Range:     |        |            | Go      |
| ttem Disp      | lay Contr    | ol lo      |                                                                                                    |        |          | Row Sort     | ing   | De-Select All Discounts                      |      |            |        |            |         |
| Display:       |              | All Items  | ~                                                                                                    | Go     | S        | Sort All     | By:   | De-Select All Items                          |      | Go         |        |            |         |
| tem List       |              |            | and the second second second second second second second second second second second second second second second |        |          |              |       | De-Select Range of Items                     | 1    | Ven Al     | 周言     | find C tof | L D Lui |
| Detail 1       | Detail 2     | Detail 3   | Detai 4 Deta                                                                                                    | 185    | Detail 6 |              | _     | Select All Discounts                         |      |            | _      |            |         |
| View<br>Detail | Remit<br>Seq | Sel        | Pay Amt                                                                                                    | Cur    | Item ID  | ltem<br>Line | Uni   | Select An items<br>Select Range of Discounts |      | eason      | Disc   | Disc Amt   |         |
| 12             | 1            |            | 1,442.74                                                                                                    | USD    | ST34672  | 2 12         | \$0   | Sun Par Poston Parien                        | -    | 0          |        |            |         |

• **De-Select All Items** (Core-CT 8.9: De-Select All)—this option clears the **Sel** check box for all items in the **Item List** grid.

| Nem Act        | on           |             |               |        |                      |       | eaymen<br>Iow Sela | ction | ang pa | nec            |     | 11/25/2012    | Payment Cu      | mency: |               | USU         |
|----------------|--------------|-------------|---------------|--------|----------------------|-------|--------------------|-------|--------|----------------|-----|---------------|-----------------|--------|---------------|-------------|
| Entry Typ      | ie:          | Pay An Item | *             | Reason | к   <b>2</b>         |       | Choice:            | De    | Select | All Items      |     | Y             | Range:          | ľ.     |               | Go          |
| Rem Disp       | alay Cont    | rel         |               |        |                      |       | law Sort           | ing   |        |                |     |               |                 | l.     |               |             |
| Display:       |              | All Items   | ×             | Go     | S                    |       | Sort All           | By:   | Her    | m              |     | ×             | Go              |        |               |             |
| Item List      |              |             |               |        |                      |       |                    |       |        |                | Ð   | raoneixe i Em | d Delever and D | តរុង   | Fred 🗖 1-3 of | ra 🖸 Lun    |
| Detail 1       | Detail 2     | Detail 3    | Detail 4 Deta | 15 1   | Detail 6             |       |                    |       |        |                |     |               |                 |        |               |             |
| View<br>Detail | Remit<br>Seq | Sel         | Pay Amt       | Cur    | Item ID              | II L  | lem<br>ine         | Unit  |        | Custom         | er  | Туре          | Reason          | Disc   | Disc Amt      |             |
| -              | 1            |             | 1,442.74      | USD    | ST34672              | 2     | 19                 | SOSM1 | R      | PDS001         | 19  |               | 2               |        |               | •           |
|                | 2            |             | 1,442.74      | USD    | ST34672              | R     | 1                  | SOSM1 | R      | PDS001         | R   | 2             | R               |        |               | *           |
| and a          |              |             |               |        | producer a rest rest | 10500 | 100671             |       | 1001   | Line resources | 100 | C DN          | 1 1051          | and a  | 1             | Loren Loren |

• **De-Select Range of Items** (Core-CT 8.9: De-Select Range)—this option clears the **Sel** check box for items ion the range entered in the **Range** text box of the **Row Selection** group box.

| -              | -            |             |               |        |         |      | Paymen   | it Accou | nting Da | ate:        |     | 1/25/2    | 012  | Payment Cur | rrency:            |             | USD       |
|----------------|--------------|-------------|---------------|--------|---------|------|----------|----------|----------|-------------|-----|-----------|------|-------------|--------------------|-------------|-----------|
| Entry Typ      | pe:          | Pay An Item |               | Reason | u       |      | Choice:  | De       | -Select  | Range of it | ems |           | ~    | Range:      | 1-2                |             | Go        |
| ttem Disp      | play Cont    | irol        |               |        |         |      | low Sort | timp     |          |             |     |           |      |             | 1                  |             |           |
| Display:       |              | All ttems   | ~             | Go     | S       |      | Sort All | By:      | Iter     | m           |     |           | ~    | Go          |                    |             |           |
| Item List      |              |             |               |        |         |      |          |          |          |             | B   | Chicken R | alte | I Verm At 1 | a <sub>1</sub> = . | 111 D 1.1 0 | ra 🛙 Lesi |
| Detail 1       | Detail 2     | Detail 3    | Detail 4 Deta | 15     | Detai 6 |      |          |          |          |             |     | 0.6112    |      | (V)         |                    | 1420        |           |
| View<br>Detail | Remit<br>Seq | Sel         | Pay Amt       | Cur    | Item ID | II L | ine      | Unit     |          | Custom      | er  | Туре      |      | Reason      | Disc               | Disc Amt    |           |
|                | 1            |             | 1,442.74      | USD    | ST34672 | 9    | 12       | SOSM     | 9        | PDS001      | 19  | PY        | 9    |             |                    |             | 1 E       |
|                | 2            |             |               | USD    | ST34672 | 10   | 10       | SOSM     | 2        | PDS001      | 13  | PY        | 2    | 2           |                    |             | * -       |
| 10             | 3            |             | -100.00       | USD    | ST33704 | 12   | 19       | SOSM     | 1        | PDS001      | R   | -         | 2    | R           |                    |             | + -       |

• Select Range of Items (Core-CT 8.9)—this option adds a check mark to the Sel check box for items in the range entered in the Range text box of the Row Selection group box.

| Tem Act        | 00           |             |               |        |         |    | Paymer     | t Accour | sting D | ate:         | 0  | 1/25/2 | 012       | Payment Cu | rrency: | 3        | USD  |      |
|----------------|--------------|-------------|---------------|--------|---------|----|------------|----------|---------|--------------|----|--------|-----------|------------|---------|----------|------|------|
| Entry Typ      | e:           | Pay An Item | · ·           | Reasor | й [] Q  |    | Choice:    | Sel      | ect Ra  | nge of Items | 6  | _      | ~         | Range:     | 1-2     |          | Go   |      |
| nem Dasp       | kay Cont     | rol         |               | -      | - 1147/ | 1  | tow Sor    | ting     | -       |              |    |        |           |            | 1       |          |      | -    |
| Display:       |              | All items   | ~             | Go     | 5       |    | Sort All   | Ву:      | ite     | m            |    |        | ×         | Go         |         |          |      |      |
| Item List      |              |             |               |        |         |    |            |          |         |              | Pe | runnak | to   Fits | I ven All  | a   6   | 1.30     | ra 🖸 | Last |
| Detail 1       | Detail 2     | Detail 3    | Detail 4 Deta | 15     | Detai 6 |    |            |          |         |              |    | -      |           |            |         |          |      |      |
| View<br>Detail | Remit<br>Seq | Sel         | Pay Amt       | Cur    | Item ID | 1  | lem<br>ine | Unit     |         | Custome      | H. | Type   |           | Reason     | Disc    | Disc Amt |      |      |
|                | 1            |             | 1,442.74      | USD    | ST34672 | 9  | 19         | SOSM1    | 9       | PDS001       | Q, | PY     | 100       |            |         |          | +    | -    |
|                | 2            |             | 1,442.74      | USD    | ST34672 | 2  | 19         | SOSM1    | 2       | PD/\$001     | R  | PY     | 2         | 12         |         |          | +    | -    |
| 10.            | 3            |             | -100.00       | USD    | ST33704 | 19 | 19.        | SOSM1    | 12      | PDS001       | 9  | 1      | 19        | 1          |         |          | *    | -    |